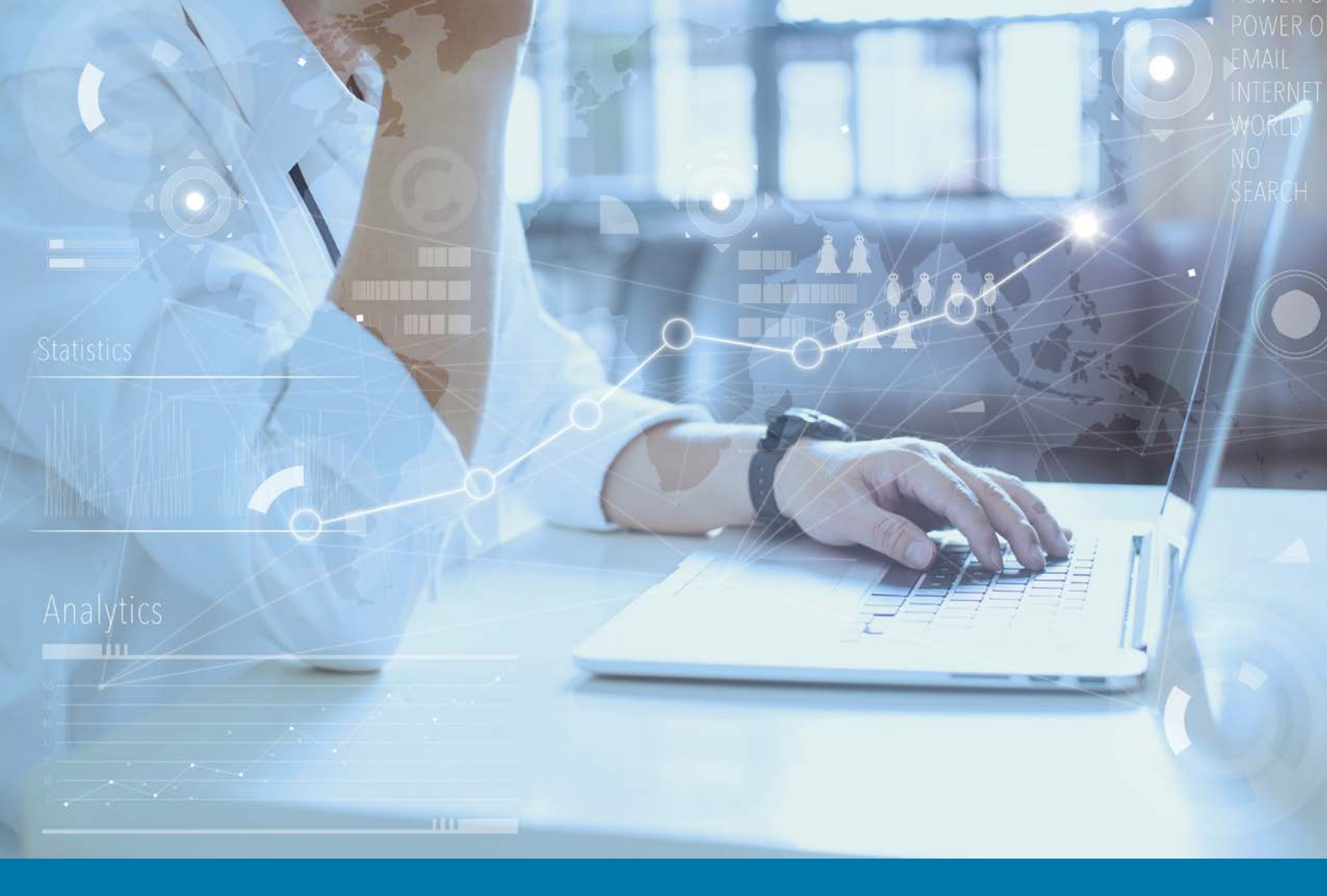

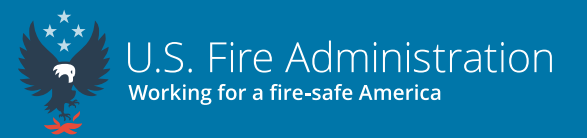

## NFIRS Data Warehouse Reports Tool Local Fire Department User Quick Start Guide

Valid as of June 12, 2023

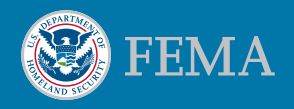

## **Mission Statement**

We support and strengthen fire and emergency medical services and stakeholders to prepare for, prevent, mitigate and respond to all hazards.

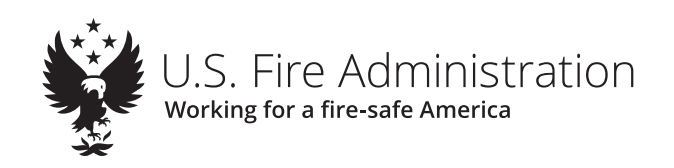

The National Fire Incident Reporting System (NFIRS) Data Warehouse (DW) is a free reports tool accessible with an active eNFIRS account with the appropriate permissions. It allows the user to create summary reports based on incident data entered in the NFIRS database, and users can look at all data from their own fire department and released data only from other departments from around the country. The reports offered in the DW include reports from the Summary Output Reports Tool that many users are familiar with and contain additional reports that can be used to better assist fire departments, from the areas of data quality and fire causes to summaries to analysis and more. Data in the NFIRS DW is refreshed nightly.

## Before you begin

- Use **Windows** as your operating system and **Microsoft Edge** as your browser.
- Ask your NFIRS State Program Manager to give you EDW Read Only permissions in your NFIRS user account profile.
- If you need assistance, reach out to your NFIRS State Program Manager. You may find your NFIRS State Program Manager's contact information at <u>https://www.usfa.fema.gov/pocs/</u>.
- Log into eNFIRS at https://www.nfirs.fema.gov. Click the Access NFIRS Data Warehouse button at the bottom left of the page. If you do not see the DW button, your account does not have the correct permissions. Please contact your NFIRS State Program Manager for assistance.

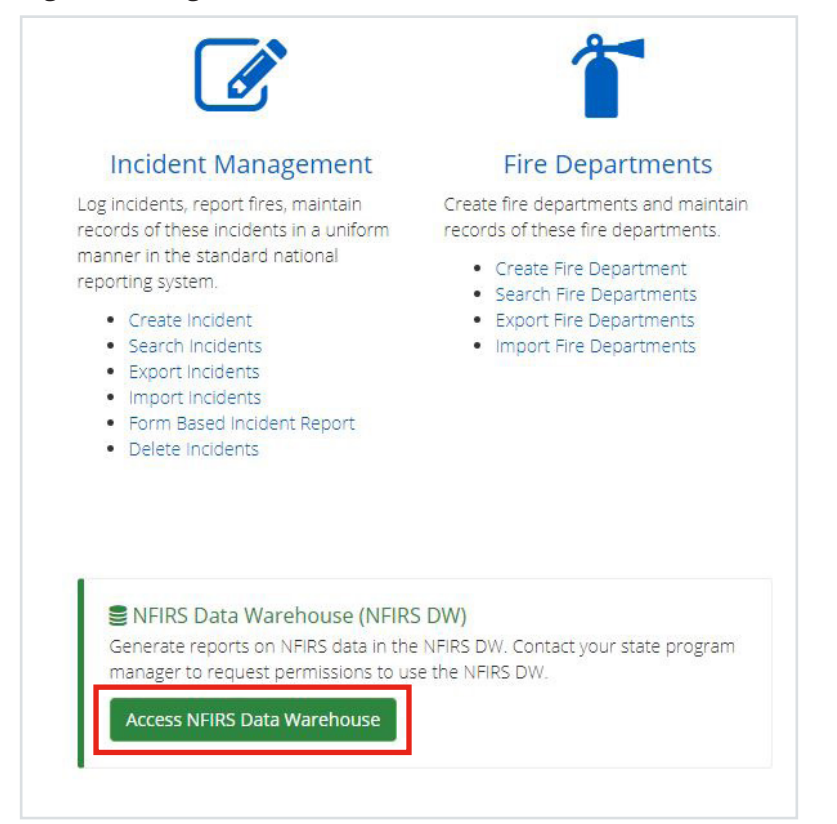

2. When prompted, click **Continue**.

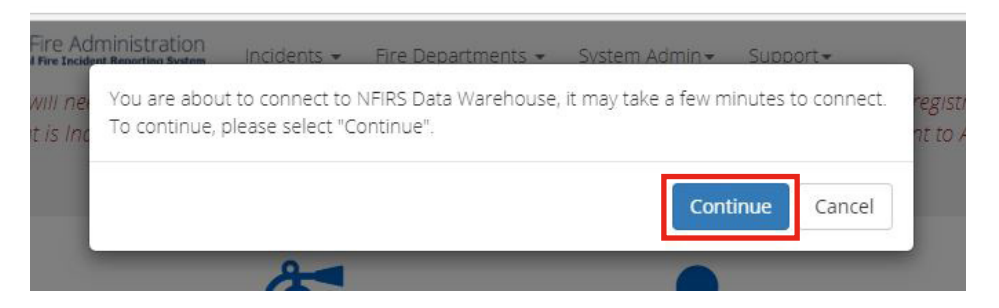

3. A new tab in your browser will open and you will land on the **BI Launch Pad**. Click the **Folders** tile.

| S4 | 2        |           |                  | BI Launch Pad $\vee$ |             |
|----|----------|-----------|------------------|----------------------|-------------|
|    | Home     | Favorites | Recent Documents | Recently Run Appli   | cations     |
|    | Folders  | 3         | BI Inbox         | Instances            | Recycle Bin |
|    |          | •=        |                  | <u></u>              | Ŵ           |
|    | Favorite | s         |                  |                      |             |

4. On the left-hand menu, click the arrows to expand the folders in the following order: **Public Folders** > **NFIRS** > **Standard Reports**.

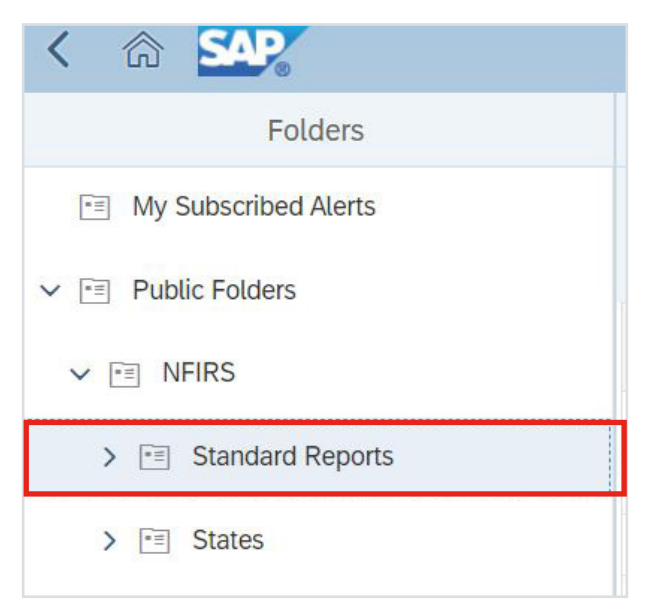

5. In this example, we are going to run the **Summary By Incident Type** report for a fire department. Locate and click on the folder **Incident Type**. Then find the report, **Summary By Incident Type**, in the main section pane.

| Public Folders         | Public Folders / NFIRS / Stand    | ard Reports / Incident Type / |                       |           | c + ± Ⅲ                      |
|------------------------|-----------------------------------|-------------------------------|-----------------------|-----------|------------------------------|
| NFIRS                  |                                   |                               |                       |           |                              |
| OpenFEMA               | Title                             | ≞. Туре                       | Last Run              | Instances | Description                  |
| Standard Deports       | Activity Profile by State         | Web Intelligence              | Jun 1, 2023 11:08 AM  | 30        | "Report Details" The Activit |
| C ateradia Reporta     | 🔲 🔂 FDID Summary By Incident Type | Web Intelligence              | Jun 22, 2023 9:26 AM  | 32        | *Report Details* The FDID    |
| Casualties             | 🔲 🔂 Multi-Year Data Trends        | Web Intelligence              | May 17, 2023 3:31 PM  | 30        | *Report Details* This report |
| Data Quality           | D SIRS Dashboard Summary Report   | Web Intelligence              | Jun 21, 2023 2:38 PM  | 8         | *Report Details* The report  |
| Excel Export           | Summary By Incident Type          | Web Intelligence              | Jun 22, 2023 10:14 AM | 7         | *Report Details* The Summ    |
| Fire Causes            |                                   |                               |                       |           |                              |
| Fire Department        |                                   |                               |                       |           |                              |
| For Grants Application |                                   |                               |                       |           |                              |
| Incident Type          |                                   |                               |                       |           |                              |
| Incidents              |                                   |                               |                       |           |                              |

6. Right-click the report name. Then click **Schedule** in the drop-down menu.

|   | Folders ~                         |                           |                | View                                                              | C $K $ $0 $ $()$             |
|---|-----------------------------------|---------------------------|----------------|-------------------------------------------------------------------|------------------------------|
|   | Public Folders / NFIRS / Standard | Reports / Incident Type / | Selected Fo    | View Latest Instance<br>Copy Opendoc Link<br>Properties<br>Modify | C + ∓ … [I                   |
|   | Title 🏯                           | Туре                      | Last Run       | Schedule                                                          | Description                  |
|   | G Activity Profile by State       | Web Intelligence          | Jun 1, 2023 11 | Mobile Properties                                                 | *Report Details* The Activit |
|   | G FDID Summary By Incident Type   | Web Intelligence          | Jun 22, 2023 9 | History                                                           | *Report Details* The FDID    |
|   | G Multi-Year Data Trends          | Web Intelligence          | May 17, 2023 3 | Categories                                                        | *Report Details* This report |
|   | S NFIRS Dashboard Summary Report  | Web Intelligence          | Jun 21, 2023 2 | Mark As Favorite                                                  | *Report Details* The report  |
| 1 | Summary By Incident Type          | Web Intelligence          | Jun 22, 2023 1 | Organize >                                                        | *Report Details* The Summ    |

- 7. Under the **General** tab, rename the **Title** to easily find the report later. In this example, we will title it "**Summary By Incident Type Bamberg FD 2022**."
- 8. Under the **General** tab, click **Add** under the subheading **Delivery Destinations**.

| Schedule                                   |  |
|--------------------------------------------|--|
| General V Report Features V                |  |
| Instance Title                             |  |
| Title*                                     |  |
| Summary By Incident Type - Bamberg FD 2022 |  |
| Destinations                               |  |
| Delivery Destinations Add                  |  |

9. In the pop-up window, uncheck **Default Enterprise Location** and select **BI Inbox** as the destination. When the report is done processing, retrieve it on the DW homepage under **BI Inbox**.

|                      | Select Destinations                      |   |
|----------------------|------------------------------------------|---|
| Select a destination | Default Enterprise Location × BI Inbox × | ~ |
| Default Enterprise L | C Default Enterprise Location            |   |
|                      | I Inbox                                  |   |
|                      | Email                                    |   |
|                      | File System                              |   |
|                      |                                          | _ |
|                      |                                          |   |

10. Select the checkbox for **Use default settings**. Click **Confirm** at the bottom right of the window.

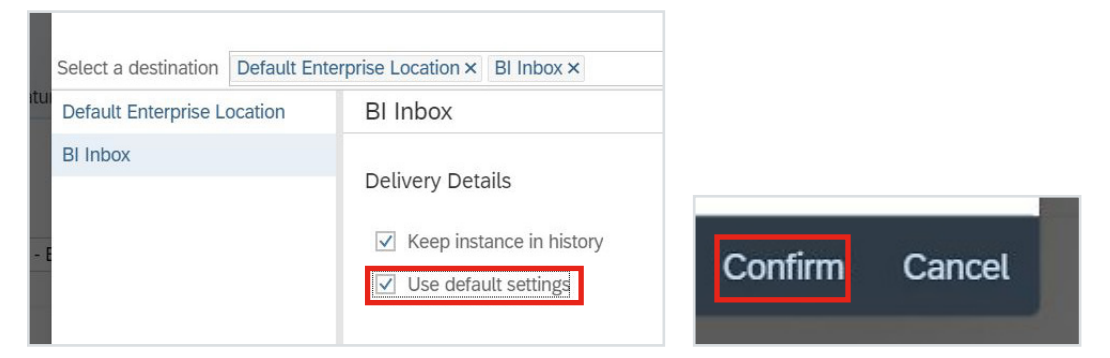

11. Click the **Report Features** tab. Click **Edit Prompt Values** on the right-hand side of the screen.

| Schedule                                     |   |                    |
|----------------------------------------------|---|--------------------|
| General V Report Features V                  |   |                    |
| Formats                                      |   |                    |
| Web Intelligence                             | ~ |                    |
| Prompts                                      |   |                    |
| <ul> <li>Summary By Incident Type</li> </ul> |   | Edit Prompt Values |
| Enter value(s) for NFIRS Group:              |   | Constant value     |
|                                              |   |                    |

12. All the prompts with an icon to the left need to have at least 1 value selected. Click **Enter Value(s) for State**. You can view all possible fields by clicking the **clockwise arrow icon (Refresh)** and selecting the appropriate checkbox. Select only your state.

| G                                                                            | Prompts 😔                                  | EN LA  |
|------------------------------------------------------------------------------|--------------------------------------------|--------|
| Search Q                                                                     | Enter value(s) for State:                  | ۵ 🔇    |
| Enter value(s) for NFIRS Group:<br>(All values)                              | Search                                     | ्<br>= |
| SC Enter value(s) for State: (1)                                             |                                            | =      |
| Enter From Date:     Please select at least one value                        | OR     Oregon                              |        |
| Enter To Date:     Please select at least one value                          | OO Other                                   |        |
| Enter value(s) for Incident Valid Status: (2)<br>Invalid; Valid              | PA Pennsylvania                            |        |
| Enter value(s) for NFIRS Version: (2)<br>4.1; 5.0                            | PR     Puerto Rico     RI     Rhode Island |        |
| Enter value(s) for Incident Release (2) Status:                              | SC South Carolina                          |        |
| Released; Unreleased                                                         | South Dakota                               |        |
| i Enter value(s) for Fire Department ID:<br>Please select at least one value | TN Tennessee                               |        |
| Enter value(s) for Fire Department (1)                                       | TX Texas                                   |        |
| Active Status:                                                               | TR Training Area                           |        |
| Mandatory (8)                                                                | Apply                                      | Cancel |

13. For the Enter From Date field, manually type the date in the lookup field and click Search or Manual Entry to select, or select the calendar icon near the top right of the window. The time portion is not used. Leave "12:00:00 AM" as the default time. To do the entire calendar year for 2022, select 1/1/2022 as the From Date.

|                                                      | Prompts 🛇                 |   |   |    |
|------------------------------------------------------|---------------------------|---|---|----|
| Search Q                                             | Enter From Date:          |   | Ś | 0  |
| Enter value(s) for NFIRS Group:                      | 1/1/2022 🛞                | + | Q | [ō |
| (All values)                                         | Q 1/1/2022 (search)       |   | ≣ |    |
| Enter value(s) for State: (1)<br>SC                  | + 1/1/2022 (manual entry) |   |   |    |
| i Enter From Date:                                   | 6/21/2023 12:00:00 AM     |   |   |    |
| Please select at least one value                     | O 6/20/2023 12:00:00 AM   |   |   |    |
| i Enter To Date:<br>Please select at least one value | 6/19/2023 12:00:00 AM     |   |   |    |

14. Repeat Step 13 for Enter To Date but change the date to 12/31/2022. To see each year individually, you must run separate reports for each year, otherwise, you will get the total for all the years in the timespan for which the report is retrieving data.

|                                                      | Prompts 😔                   | LA<br>KA             |
|------------------------------------------------------|-----------------------------|----------------------|
| Search Q                                             | Enter To                    | Date: 😒 😳            |
| Enter value(s) for NFIRS Group:                      | 12/31/2022                  | ⊗ + < to<br>to<br>to |
| (All values)                                         | Q 12/31/2022 (search)       | =                    |
| Enter value(s) for State: (1)                        | + 12/31/2022 (manual entry) |                      |
| Enter From Date: (1)                                 | 6/21/2023 12:00:00 AM       |                      |
| 1/1/2022 12:00:00 AM                                 | 6/20/2023 12:00:00 AM       |                      |
| i Enter To Date:<br>Please select at least one value | 6/19/2023 12:00:00 AM       |                      |
| ✓ Enter value(s) for Incident Valid Status: (2)      | : O 6/18/2023 12:00:00 AM   |                      |

 Select Enter value(s) for Fire Department ID. Use the Search to find your fire department ID (FDID) or Fire Department name. To search for your FDID, enter your FDID in the search window, then underscore and your state abbreviation (e.g., 05301\_SC), or you can search by name.

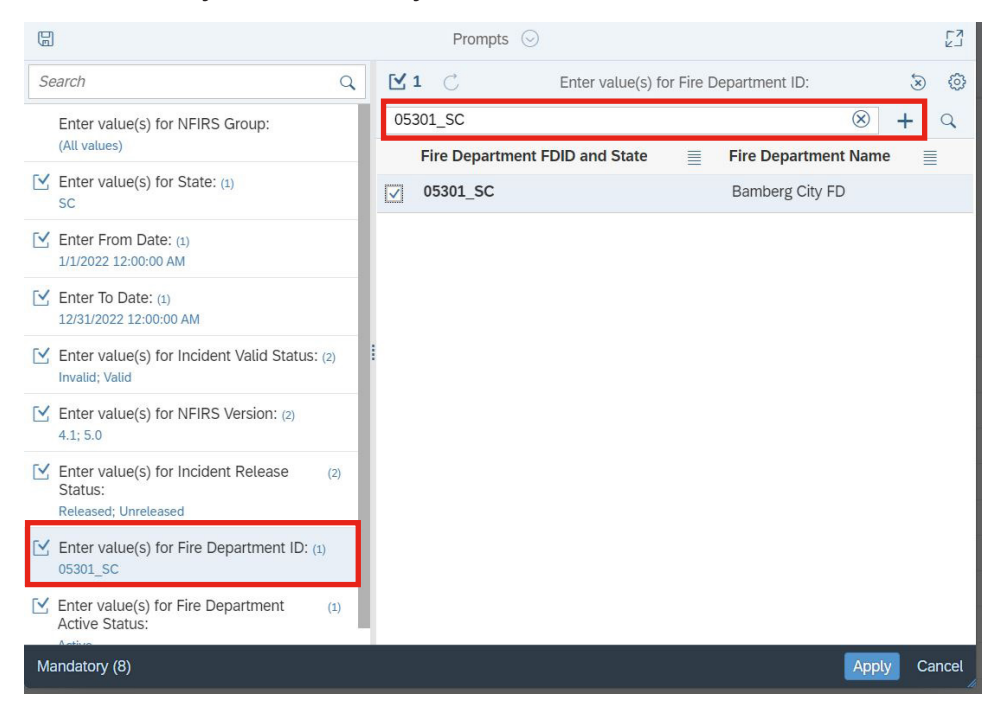

16. All prompts should be reviewed and updated as needed. To edit prompts and remove selected values, select the prompt, click the checkbox icon and click the X's for values that you want to remove from the selected prompts.

|                                                                              | Prompts 😔                                 | 53        |
|------------------------------------------------------------------------------|-------------------------------------------|-----------|
| Search Q                                                                     | Enter value(s) for Incident Valid Status: | \$ \$     |
| Enter value(s) for INFIRS Group:<br>(All values)                             | Enter a value manually +                  | - Q       |
| Enter value(s) for State: (1)                                                | Selected value(s)                         |           |
| 30                                                                           | Invalid                                   | $\otimes$ |
| Enter From Date: (1)<br>1/1/2022 12:00:00 AM                                 | Valid                                     | $\otimes$ |
| ✓ Enter To Date: (1)                                                         | No Activity                               | $\otimes$ |
| 12/31/2022 12:00:00 AM                                                       |                                           |           |
| Enter value(s) for Incident Valid Status: (3)<br>Invalid; Valid; No Activity | •                                         |           |
| Enter value(s) for NFIRS Version: (2) 4.1; 5.0                               |                                           |           |
| ✓ Enter value(s) for Incident Release (2)<br>Status:<br>Released; Unreleased |                                           |           |
| Enter value(s) for Fire Department ID: (1)<br>05301_SC                       |                                           |           |
| ✓ Enter value(s) for Fire Department (1)<br>Active Status:<br>Active         |                                           |           |
| Mandatory (8)                                                                | Apply                                     | Cancel    |

17. Click Apply.

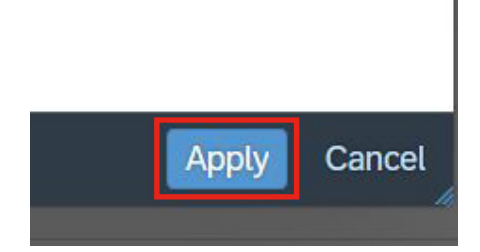

18. Click **Schedule** on the bottom right of the window.

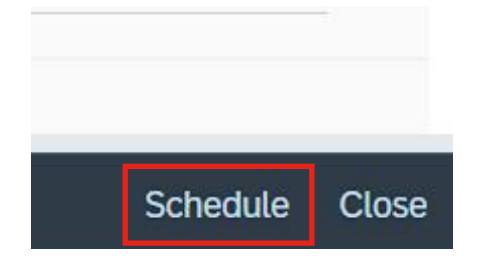

19. The next screen that loads is the **History** page, which includes a list of scheduled report instances. While the report is running, a blue half-circle icon will appear. When the report is complete, a green check mark will appear next to the name of the report and the status will show **Success**. To view the report later, you can find a copy in the **BI Inbox** tile on the **Data Warehouse's Launch Pad**. View the **History** page anytime by going back to the report in the **Standard Reports** folders, then right-clicking on the report and selecting **History**.

| Title |                                            | Status  |  |
|-------|--------------------------------------------|---------|--|
| 0     | Summary By Incident Type - Bamberg FD 2022 | Running |  |

20. After the green check mark appears, click the report to open. You can also click the **3 dots** to the right of the title and select **View**.

| Title   |                                           | Status  |
|---------|-------------------------------------------|---------|
| Summary | / By Incident Type - Bamberg FD 2022      | Success |
|         |                                           |         |
|         | 2/31/2010 12:00:00 AM;Invalid;Valid;4.1;5 |         |
|         | View                                      |         |
|         | Copy Opendoc Link                         |         |

21. You will see your report with multiple tabs. The first tab, in this example, is **Report**, which contains the summary report. The second tab, **Parameters**, contains the parameters used to run the query. While not all standard reports have multiple tabs, they will have at least 2: the main report and the parameters.

| Parameters<br>Summary By<br>Report Period: 1/1/2 | Incident Type - Bamberg               | FD 2022   |                           |                    |                     |                        |                    |                     |           |                    |
|--------------------------------------------------|---------------------------------------|-----------|---------------------------|--------------------|---------------------|------------------------|--------------------|---------------------|-----------|--------------------|
|                                                  | Call By Incident Type                 | Frequency | Percent of<br>Total Calls | Mutual Aid<br>None | Mutual Aid<br>Given | Mutual Aid<br>Received | Other Aid<br>Given | Invalid Aid<br>Flag | Exposures | Total<br>Incidents |
|                                                  | Building Fires (110-118, 120-123)     | 11        | 3.55%                     | 10                 | 10                  | 1                      | 0                  | 0                   | 0         | 21                 |
| CIDE S                                           | Vehicle Fires (130-138)               | 7         | 2.26%                     | 7                  | 0                   | 0                      | 0                  | 0                   | 0         | 7                  |
| PIRES                                            | Other Fires (100, 140-173)            | 7         | 2.26%                     | 5                  | 2                   | 2                      | 0                  | 0                   | 0         | 9                  |
|                                                  | Total Fires                           | 25        | 8.06%                     | 22                 | 12                  | 3                      | 0                  | 0                   | 0         | 37                 |
| Pressure Ruptures,                               | Explosion, Overheat (200-251)         | 1         | 0.32%                     | 1                  | 0                   | 0                      | 0                  | 0                   | 0         | 1                  |
|                                                  | Emergency Medical Treatment (300-324) | 174       | 56.13%                    | 172                | 1                   | 2                      | 0                  | 0                   | 0         | 175                |
| RESCUE CALLS                                     | All Others (331-381)                  | 1         | 0.32%                     | 1                  | 0                   | 0                      | 0                  | 0                   | 0         | 1                  |
|                                                  | Total Rescue Calls                    | 175       | 56.45%                    | 173                | 1                   | 2                      | 0                  | 0                   | 0         | 176                |
| Hazardous Conditio                               | n Calls (400-482)                     | 21        | 6.77%                     | 21                 | 0                   | 0                      | 0                  | 0                   | 0         | 21                 |
| Service Calls (500-5                             | 71)                                   | 19        | 6.13%                     | 19                 | 0                   | 0                      | 0                  | 0                   | 0         | 19                 |
| Good Intent Calls (6                             | 00-671)                               | 30        | 9.68%                     | 30                 | 0                   | 0                      | 0                  | 0                   | 0         | 30                 |
| Severe Weather or N                              | lational Disaster Calls (800-815)     | 0         | 0.00%                     | 0                  | 0                   | 0                      | 0                  | 0                   | 0         | 0                  |
| Special Incident Cal                             | ls (900-911)                          | 0         | 0.00%                     | 0                  | 0                   | 0                      | 0                  | 0                   | 0         | 0                  |
| Unknown Incident T                               | vpe (UUU)                             | 0         | 0.00%                     | 0                  | 0                   | 0                      | 0                  | 0                   | 0         |                    |
|                                                  | Malicious Calls (710-715, 751)        | 1         | 0.32%                     | 1                  | 0                   | 0                      | 0                  | 0                   | 0         | 1                  |
| FALSE CALLS                                      | Other False Calls (700, 721-746)      | 38        | 12 26%                    | 38                 | 0                   | 0                      | 0                  | 0                   | 0         | 38                 |
|                                                  | Total False Calls                     | 39        | 12.58%                    | 39                 | 0                   | 0                      | 0                  | 0                   | 0         | 39                 |
|                                                  | No                                    | 340       | 100.00%                   | 305                | 43                  | 6                      | 0                  | o                   | 0         |                    |

22. To **export** your report, click the icon that looks like a down arrow over a horizontal line. A pop-up window appears (see Step 22 and Step 23).

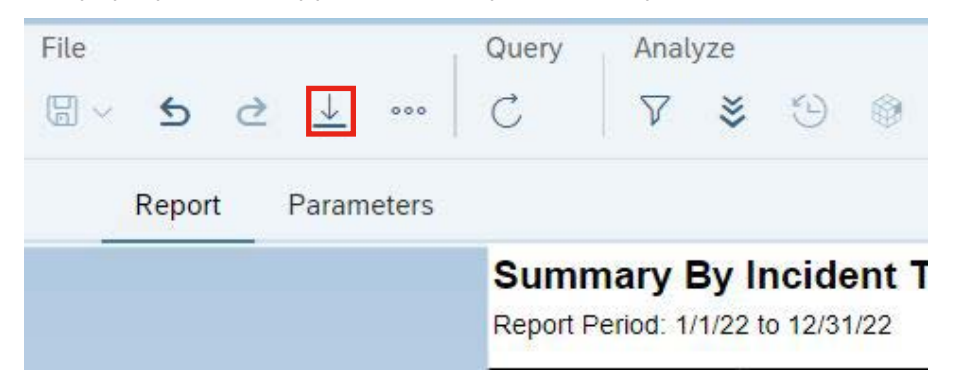

23. You can **export** the report in PDF format with the same look as what is currently on the screen by clicking **PDF** and **Reports**. See the image below.

|         | Export to               |        | EN LA  |
|---------|-------------------------|--------|--------|
| Excel   | PDF                     |        |        |
| 🔁 PDF   | Reports Options         |        |        |
| C> HTML | Sparch                  |        | Q      |
| ft тхт  |                         |        | ~      |
| 🔂 csv   | Report (Current Report) |        |        |
|         | ✓ Parameters            |        |        |
|         |                         |        |        |
|         |                         |        |        |
|         |                         |        |        |
|         |                         |        |        |
|         |                         |        |        |
|         |                         |        |        |
|         |                         |        |        |
|         |                         |        |        |
|         |                         | Export | Cancel |
|         |                         |        |        |

24. For situations when you would like the data in an easy-to-use Excel format, you can **export to Excel** by clicking on **Excel**, the radio button for **Reports** and then **All Reports**. See the image below.

|                                       | Export to               | EN REN |
|---------------------------------------|-------------------------|--------|
| 📴 Excel                               | Excel                   |        |
| 🛃 PDF                                 | Content Options         |        |
| <ul> <li>MTML</li> <li>TXT</li> </ul> | ● Reports ○ Data        |        |
| 🛱 csv                                 | Search                  | Q      |
|                                       | All reports             |        |
|                                       | Report (Current Report) |        |
|                                       | ✓ Parameters            |        |
|                                       |                         |        |
|                                       |                         |        |
|                                       |                         |        |
|                                       |                         |        |
|                                       |                         |        |
|                                       |                         |        |
|                                       |                         |        |
|                                       |                         |        |

25. To rerun a completed report with different prompts, go to the **History** page by going to the report in the **Standard Reports** folder, right-clicking the report name and selecting **History**. Then, right-click on a report instance and click **Reschedule**. Review and update the report options/prompts as needed and click **Schedule**.

| Title                                      | Status                                                                             |
|--------------------------------------------|------------------------------------------------------------------------------------|
| Summary By Incident Type - Bamberg FD 2022 | View<br>Copy Opendoc Link<br>Run Now<br>Reschedule<br>Details<br>Send To<br>Delete |

## **Helpful tips**

- For best performance, do not attempt to run a large data set. You will run into errors and must start over! If you keep running into errors, close your browser and start a new DW session. If the errors continue, contact your **NFIRS State Program Manager**.
- Until you are comfortable using DW, we recommend against using the features not described in this Quick Guide. Keep practicing scheduling, viewing and downloading reports so you can learn the skills with scheduling a report.
- You can see your data whether it is released or unreleased. You can see data outside of your fire department or state **only** if the data is released. Released data, which includes valid and no activity data only, is typically ready by July 1 of the following calendar year.
- Reminder: Data in the NFIRS DW is refreshed nightly. Incidents entered or imported will not show up in the DW until the next day. Also, account information with new users with DW permissions is refreshed nightly. Please allow 1 day for new accounts to be refreshed in the DW.
- If you need assistance, reach out to your NFIRS State Program Manager. You may find your NFIRS State Program Manager's contact information at <u>https://www.usfa.fema.gov/pocs/</u>.

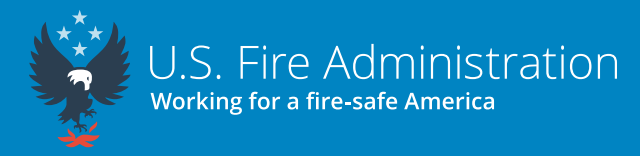

16825 South Seton Ave. Emmitsburg, MD 21727 usfa.fema.gov

Valid as of June 12, 2023